Data om miljøet i Danmark

# Vejledning til Danmarks Miljøportals brugeradministration

Til lokale brugeradministratorer

# Indholdsfortegnelse

Klik (hold CTRL-testen nede) på et af kapiteloverskrifterne for at springe til afsnittet

| Introduktion                                                                                    |
|-------------------------------------------------------------------------------------------------|
| Kontrolpanel2                                                                                   |
| Føderationsdata                                                                                 |
| Hvordan ændrer jeg information om min organisation?                                             |
| En af mine brugere i organisationen er låst ude; hvad gør jeg?                                  |
| Hvordan åbner jeg en rapport i "Dine rapporter" Widget'en?                                      |
| Brugerliste                                                                                     |
| Hvordan opretter jeg en organisationsbruger-konto?5                                             |
| Hvordan tildeler jeg rollemedlemskab til en eller flere brugere i organisationen?7              |
| Hvordan fremsøger jeg bestemte brugere hvis min brugerliste er for lang?                        |
| Hvordan filtrerer jeg brugere på bestemte værdier hvis min brugerliste er for lang?9            |
| Hvordan sorterer jeg brugerlisten på en bestemt kolonne?                                        |
| Hvordan vælger jeg hvilke kolonner jeg ønsker at se i brugerlisten?                             |
| Hvordan får jeg vist alle brugere i brugerlisten?11                                             |
| Hvordan redigerer jeg brugere i min organisation?11                                             |
| En af mine brugere i organisationen er låst ude; hvad gør jeg?                                  |
| En af organisationsbrugerne vil gerne have tilsendt en ny adgangskode; hvad gør jeg? $\dots$ 13 |
| Hvordan sletter jeg en brugerkonto?14                                                           |
| Rolleliste                                                                                      |
| 1                                                                                               |

#### Data om miljøet i Danmark

| Hvordan sorterer jeg rollelisten på en bestemt kolonne?                           | 15 |
|-----------------------------------------------------------------------------------|----|
| Hvordan får jeg vist alle roller i rollelisten?                                   | 15 |
| Hvordan melder jeg brugere i organisationen ind i en eller flere roller?          | 16 |
| Hvordan fremsøger jeg bestemte rolle hvis min rolleliste er for lang?             | 17 |
| Hvordan filtrerer jeg roller på bestemte værdier hvis min rolleliste er for lang? | 18 |
| Generelt                                                                          |    |
| Hvordan logger jeg ud af Danmarks Miljøportals Brugeradministration?              | 18 |
| Kontakt Danmarks Miljøportal                                                      | 20 |

# Introduktion

Dette dokument giver en kort beskrivelse i brugen af de funktioner der er stillet til rådighed i organisationsadministration sitet som tilhører Danmarks Miljøportals Brugerstyringsløsning.

Alle svar i dette dokument tager udgangspunkt i at brugeren har en Internet tilkoblet PC med Internet Explorer 10+ eller Google Chrome.

Denne brugervejledning dækker både testmiljøet og produktionsmiljøet og derfor refereres der til Danmarks Miljøportals Brugerstyring på følgende website adresser:

- Test: http://administration.test.miljoeportal.dk/orgadmin/
- Prod: http://administration.miljoeportal.dk/orgadmin/

Eftersom Organisations Administration kun kan ske når en bruger er logget på, skal brugeren være logget ind i systemet via Danmarks Miljøportals Brugerstyring website adresser - og brugeren skal være Organisations Administrator. Der vil blive taget udgangspunkt i at Organisations Administrator brugerens landing page er "Brugerliste".

# Kontrolpanel

I denne sektion vil spørgsmål blive besvaret som alle tilhører kontrolpanelet i Organisations- administration applikationen.

Kontrolpanelet har 4 områder: vi kalder dem Widgets. Der er en for Føderationsdata, Organisationsinformation, Rapporter og Låste brugere.

Føderationsdata er KUN tilgængelig hvis din organisation er tilsluttet til Danmarks Miljøportals Brugeradministrations føderationsløsning.

Data om miljøet i Danmark

#### Vietnam OrgAdmin (Vietnam Organisation) - Partnerorganisationsadministrator Danmarks Miljøportal Data om miljøet i Danmark Brugeradministration Kontrolpanel Vietnam Organisation - Kontrolpanel v2014.11.20.19 Brugerliste Føderationsdata Dine rapporter Føderations metadata filen til Danmarks Miljøportal kan hentes her Navn Rolleliste Rollefilen til Danmarks Miljøportals føderationsløsning kan hentes her Brugere Medlem Af Roller Seneste version af rolle-fil importværktøjet kan hentes her Roller Som Er Tildelt Brugere Hvis du har skiftet dit eget signing-certifikat i dit føderationsmiljø kan du opdatere din public-key certifikat ved at trykke her Fejlede Login Handlinge Bruger Aktivitet Antal Login Til Applikationer Partnerorganisationinformation Låste brugere Beskrivelse\*: Vietnam Organisation Kontonavn Email Fornavn Efternavn Låst ude dato IP adresse: 123.123.13.122 bbb vn007 aaa@aaa.com aaa 2014-11-19 0. Hovedpostkasse: 00000001 Navn: Ora, forkortelse: vn CVR-nummer: 00000001 P-nummer/navn:

#### Føderationsdata

Føderationsdata widget'en beskriver tydeligt, hvad der er af muligheder og vil ikke blive beskrevet yderligere i denne vejledning.

| Føderationsdata                                                                                                    |
|----------------------------------------------------------------------------------------------------|
| Føderations metadata filen til Danmarks Miljøportal kan hentes <u>her</u><br>Rollefilen til Danmarks Miljøportals føderationsløsning kan hentes <u>her</u><br>Seneste version af rolle-fil importværktøjet kan hentes her |
| Hvis du har skiftet dit eget signing-certifikat i dit føderationsmiljø kan du opdatere din<br>public-key certifikat ved at trykke <u>her</u>                                                                              |

Når en ny rolle er tildelt din organisation vil du se en tekst i rød skrift som beder dig om at hente den eller disse nye tildelte roller - du skal herefter importere denne rollefil til din AD FS føderations server ved hjælp af rolle-fil importværktøjet. Du kan til enhver tid hente filen som indeholder alle roller som er tildelt din organisation - rolle-fil importværktøjet importerer kun de roller som ikke allerede er importeret.

#### Hvordan ændrer jeg information om min organisation?

Her beskrives hvordan du som organisationsadministrator kan ændre informationen for din organisation. Du har mulighed for at ændre værdierne for Beskrivelse, IP adresse(r) og organisationens hovedpostkasse.

Data om miljøet i Danmark

| Partnerorganisatio | Partnerorganisationinformation |  |  |  |  |  |  |  |
|--------------------|--------------------------------|--|--|--|--|--|--|--|
|                    |                                |  |  |  |  |  |  |  |
| Beskrivelse*:      | Vietnam Organisation           |  |  |  |  |  |  |  |
| IP adresse:        | 123.123.13.122                 |  |  |  |  |  |  |  |
| Hovedpostkasse:    |                                |  |  |  |  |  |  |  |
| Navn:              | 00000001                       |  |  |  |  |  |  |  |
| Org. forkortelse:  | vn                             |  |  |  |  |  |  |  |
| CVR-nummer:        | 00000001                       |  |  |  |  |  |  |  |
| P-nummer/navn:     |                                |  |  |  |  |  |  |  |
|                    |                                |  |  |  |  |  |  |  |

1. Du kan ændre værdier i redigeringsformularen som ønsket. Ændringen gemmes automatisk så snart du forlader feltet (fjerner fokus fra det enkelte felt). Du kan evt. indtaste en værdi og derefter trykke et vilkårligt sted på siden. Du vil herefter blive notificeret om, at den ændrede værdi er blevet gemt på brugeren.

#### En af mine brugere i organisationen er låst ude; hvad gør jeg?

Her beskrives hvordan du som organisationsadministrator kan genetablere en brugers adgang til Danmarks Miljøportals Brugeradministration og øvrige applikationer som er koblet til Danmarks Miljøportals Login system. Brugerkonti kan blive låst ude hvis en bruger har forsøgt at logge på løsningen med forkert adgangskode.

| Lås | Låste brugere |             |         |           |               |  |  |  |  |  |  |  |  |
|-----|---------------|-------------|---------|-----------|---------------|--|--|--|--|--|--|--|--|
|     | Kontonavn     | Email       | Fornavn | Efternavn | Lâst ude dato |  |  |  |  |  |  |  |  |
|     | vn007         | aaa@aaa.com | ааа     | bbb       | 2014-11-19 0  |  |  |  |  |  |  |  |  |
|     |               |             |         |           |               |  |  |  |  |  |  |  |  |
|     |               |             |         |           |               |  |  |  |  |  |  |  |  |
|     |               |             |         |           |               |  |  |  |  |  |  |  |  |

- 1. Brugerkonti som er låst ude vil alle have en værdi i kolonnen "Låst ude dato". I denne kan du se hvornår kontoen er blevet låst ude.
- 2. Hvert resultat i "Låste brugere" widget har et ikon: 🔂. Alt du skal gøre for at fjerne denne lås er blot at trykke på ikonet. Du vil blive bedt om at bekræfte denne handling. Efter bekræftelsen vil brugerkontoen blive låst op.

#### Hvordan åbner jeg en rapport i "Dine rapporter" Widget'en?

Her beskrives hvordan du som organisationsadministrator kan åbne rapporterings funktionen for de rapporter som er stillet tilgængelig til netop din organisation.

Data om miljøet i Danmark

| Dine rapporter                |
|-------------------------------|
| Navn                          |
| Brugere Medlem Af Roller      |
| Roller Som Er Tildelt Brugere |
| Fejlede Login Handlinger      |
| Bruger Aktivitet              |
| Antal Login Til Applikationer |

1. Vælg en af de 5 rapporter du ønsker at få vist - herefter udfør et dobbeltklik.

2. For enkelte rapporter er det muligt at afgrænse med dato og andre parametre. Når rapporten kræver interaktion skal du blot udfylde felterne oven over rapporten og trykke på knappen

'Generere"

2. Rapporten vil nu blive vist.

# Brugerliste

I denne sektion vil spørgsmål blive besvaret som alle tilhører brugerlisteoversigten i Organisations- administration applikationen.

| lontrolpanel | Viet       | tnam Orga                                                      | anisation - Bri |            | v2014.11    |               |             |                     |                     |                      |  |  |  |
|--------------|------------|----------------------------------------------------------------|-----------------|------------|-------------|---------------|-------------|---------------------|---------------------|----------------------|--|--|--|
| Inverliste   | 2          | 🔊 Tilisj ny bruger 🍰 Tildel rollemedlemskab 🚔 Søg efter bruger |                 |            |             |               |             |                     |                     |                      |  |  |  |
| Barrissa     |            |                                                                | Kontonavn       | CommonName | Fornavn     | Efternavn     | Email       | Sidst logget på     | Udløbsdato          | Adgangskode sat dato |  |  |  |
| Rolleliste   |            |                                                                |                 |            |             |               |             |                     | 1                   | 3                    |  |  |  |
|              |            | 2 G                                                            | vn001           | vn001      | test 0001   | last001       | 001abb@bb   | 2014-10-16 11:55:19 | 2014-10-25 00:00:00 | 2014-10-16 11:55:19  |  |  |  |
|              | 1          | 200                                                            | vn002           | vn002      | logbyOr     | aaa           | aaa@aaaa.c  | 2014-10-17 02:55:22 | 2014-11-07 00:00:00 | 2014-10-17 02:55:21  |  |  |  |
|              |            | ۵ 🗟 🖏                                                          | vn003           | vn003      | logOrg03    | aa            | aaa@aaa.com | 2014-10-17 02:56:35 | 2015-09-01 00:00:00 | 2014-10-17 02:56:35  |  |  |  |
|              |            | <b>\$</b>                                                      | vn004           | vn004      | LogbyUserad | aaa           | aaa@aaa.com | 2014-10-17 02:57:50 | 1899-12-30 00:00:00 | 2014-10-17 02:57:50  |  |  |  |
|              |            | <b>\$</b>                                                      | vn005           | vn005      | aaa         | Tran          | aa@aaa.com  | 2014-10-17 03:00:08 | 1899-12-30 00:00:00 | 2014-10-17 03:00:07  |  |  |  |
|              |            | 2 🖻 🗣                                                          | vn006           | vn006      | bbb         | bbb           | bbb@aaa.com |                     | 2014-01-12 00:00:00 | 2014-10-17 03:01:32  |  |  |  |
|              |            | 2 🖻 🕸                                                          | vn007           | vn007      | aaa         | bbb           | aaa@aaa.com | 2014-10-17 03:02:06 | 2014-12-01 00:00:00 | 2014-10-17 03:02:06  |  |  |  |
|              |            | 20 G                                                           | vn008           | vn008      | aaa         | 888           | aaa@aaa.com | 2014-10-17 03:16:04 | 1899-12-30 00:00:00 | 2014-10-17 03:16:03  |  |  |  |
|              |            | <b>\$</b>                                                      | vn009           | vn009      | aaa         | bbb@aaa.com   | aaa@aaa.com | 2014-10-17 03:17:41 | 1899-12-30 00:00:00 | 2014-10-17 03:17:41  |  |  |  |
|              |            | <b>&amp;</b> © <b>©</b>                                        | vn010           | vn010      | ааа         | aaabbbbbbbbbb | aaa@aaa.com | 2014-10-17 03:24:08 | 2015-12-27 00:00:00 | 2014-10-17 03:24:07  |  |  |  |
|              |            | ۵ 🗟 🖏                                                          | vn011           | vn011      | aaa         | aaa           | aaa@aaa.com |                     | 2014-12-25 00:00:00 | 2014-10-17 03:24:54  |  |  |  |
|              | <b>[</b> ] | 2000                                                           | vn012           | vn012      | 111         | 111           | 111@aaa.com |                     | 2014-05-12 00:00:00 | 2014-10-17 03:27:16  |  |  |  |
|              |            | <b>\$</b>                                                      | vn013           | vn013      | aaa         | aaa           | aaa@aaa.com | 2014-10-17 03:28:37 | 2014-08-07 00:00:00 | 2014-10-17 03:28:36  |  |  |  |
|              | <b>F</b>   | 200                                                            | vn014           | vn014      | aaa         | aaa           | aaa@aaa.com |                     | 2014-01-11 00:00:00 | 2014-10-17 03:29:26  |  |  |  |

#### Hvordan opretter jeg en organisationsbruger-konto?

Her beskrives hvordan du som organisationsadministrator kan oprette en organisationsbruger konto.

- 1. Brugerliste oversigten indeholder en menu bar hvor der er en knap med navnet "Tilføj ny bruger". Tryk på denne knap og du vil nu blive ført over på oprettelsesformularen.
- 2. Udfyld felterne og markér evt. de roller som du ønsker brugeren skal være medlem af.
- 3. Tryk på "Gem" knappen nederst til højre under formularen.

Data om miljøet i Danmark

4. En velkomst e-mail med kontonavn og adgangskode vil nu blive sendt til den nye bruger.

Data om miljøet i Danmark

| Sontrolpanel | Vietnam Organ                                                                                                    | nisation - <u>Brugerliste</u> - Tilføj ny brug                                                                                                    | ;er | v2014.11.20                                                                                                    |                                                                                                    |                                                                                                    |  |  |  |  |
|--------------|----------------------------------------------------------------------------------------------------|----------------------------------------------------------------------------------------------------|-----|----------------------------------------------------------------------------------------------------|----------------------------------------------------------------------------------------------------|----------------------------------------------------------------------------------------------------|--|--|--|--|
| Brugerliste  | Brugerinformatio                                                                                                    | on                                                                                                    | Rol | Roller                                                                                                    |                                                                                                    |                                                                                                    |  |  |  |  |
| Rolleliste   | Kontonavn":<br>Fornavn":<br>Efternavn":<br>Titel:<br>Virksomhed:<br>Afdeling:<br>Email":<br>Adresse:<br>Postnummer:<br>Bynavn:<br>Telefon:<br>Mobilnummer:<br>Udløbsdato:<br>Administrator:<br>Aktiv:<br>CVR-nummer:<br>IP-adresse: | Indtast et kontonavn         Indtast et fornavn         Indtast et efternavn         Indtast en titel         Indtast en virksomhed         Indtast en afdeling         Indtast en anall         Indtast et postnummer         Indtast et telefonnummer         Indtast et noblinummer         Indtast et nul Important         Indtast et nul Important         Indtast et nul Important         Indtast et nul Important         Indtast et nul Important         Indtast et nul Important |     | ALARoleTest1<br>super_group6354578<br>super_group6354578<br>super_group6354578<br>test41_super_allan<br>tests<br>tmhBas01<br>TMHBAS03<br>tmhbas06<br>tmhbasiCRole1<br>tmhSup02<br>miljoe_puktkilder_fa<br>test42_basic_allan<br>tmhSys01<br>miljoe_puls_stamdata<br>miljoe_puls_stamdata | Rollenavn 36158633390 39396594393 393457690098 393457690098 gmedarbejder_virksomhed skriv_pktinds skriv_pktinds skriv_pktreni | Beskrivelse       Test Basic Role nha       Description Super Group       Description Super Group       Super Role 1 for Allan Test 123       tests aaa       test+41263       DES       test       Super testing       Basic Role2 for Allan Test       tmiljoe_puls_stamdata_skriv_pktinds       miljoe_puls_tamdata_skriv_pktinds       miljoe_puls_stamdata_skriv_pktreni |  |  |  |  |
|              |                                                                                                    |                                                                                                    |     | Side 1 af                                                                                                    | 7 🕨 🕅 20 💌                                                                                                    | Viser 1 - 20 af 1                                                                                                    |  |  |  |  |

# Hvordan tildeler jeg rollemedlemskab til en eller flere brugere i organisationen?

Her beskrives hvordan du som organisations administrator kan tildele organisationsbruger konti rolle medlemskaber.

1. Brugerlisteoversigten indeholder en menu bar hvor der er en knap med navnet "Tildel rollemedlemskab". Tryk på denne knap og du vil se rollemedlemskabs wizard'en i en dialog midt på brugerlistesiden.

Data om miljøet i Danmark

| Kontonavn<br>11<br>12<br>13<br>14<br>14<br>15<br>15<br>16<br>17 | Fornavn<br>test 0001<br>logbyOr<br>LogbyUseradmin<br>aaa<br>bbb                                                      | last001<br>aaa<br>aa<br>aaa<br>Tran                                                                                                    | Email<br>001abb@bbb.com<br>aas@aaa.com<br>aas@aaa.com<br>aas@aaa.com                                                                                    | ger<br>Ta                                                                                                    | v2014.11<br>Adgangskode sat dato                                                                                                    | .20.                                                                                                    |  |
|-----------------------------------------------------------------|----------------------------------------------------------------------------------------------------|----------------------------------------------------------------------------------------------------|----------------------------------------------------------------------------------------------------|----------------------------------------------------------------------------------------------------|----------------------------------------------------------------------------------------------------|----------------------------------------------------------------------------------------------------|--|
| 11<br>12<br>13<br>14<br>15<br>15<br>16<br>17                    | test 0001<br>logbyOr<br>logOrg03<br>LogbyUseradmin<br>aaa<br>bbb                                                     | last001<br>aaa<br>aaa<br>Tran                                                                                                    | 001abb@bbb.com<br>aaa@aaaa.com<br>aaa@aaa.com<br>aaa@aaa.com                                                                                            | ger<br>Ta                                                                                                    | v2014.11<br>Adgangskode sat dato                                                                                                    | .20.                                                                                                    |  |
| 11<br>12<br>13<br>13<br>14<br>15<br>15<br>16<br>17              | test 0001<br>logbyOr<br>logOrg03<br>LogbyUseradmin<br>aaa<br>bbb                                                     | last001<br>aaa<br>aa<br>aaa<br>Tran                                                                                                    | 001abb@bbb.com<br>aaa@aaa.com<br>aaa@aaa.com<br>aaa@aaa.com                                                                                             | ger<br>Ta                                                                                                    | Adgangskode sat dato                                                                                                    |                                                                                                    |  |
| 12<br>13<br>14<br>15<br>16<br>17                                | logbyOr<br>logOrg03<br>LogbyUseradmin<br>aaa<br>bbb                                                                  | aaa<br>aa<br>aaa<br>Tran                                                                                                    | aaa@aaaa.com<br>aaa@aaa.com<br>aaa@aaa.com<br>aaa@aaa.com                                                                                               | ger<br>Ta                                                                                                    | Adgangskode sat dato                                                                                                    |                                                                                                    |  |
| 13<br>14<br>15<br>16<br>17                                      | logOrg03<br>LogbyUseradmin<br>aaa<br>bbb                                                                             | aa<br>aaa<br>Tran                                                                                                    | aaa@aaa.com<br>aaa@aaa.com                                                                                                    | -                                                                                                    | Adgangskode sat dato                                                                                                    |                                                                                                    |  |
| 14<br>15<br>16<br>17                                            | LogbyUseradmin<br>aaa<br>bbb                                                                                         | aaa<br>Tran                                                                                                    | aaa@aaa.com                                                                                                    | 10                                                                                                    |                                                                                                    |                                                                                                    |  |
| 15<br>16<br>17                                                  | aaa<br>bbb                                                                                                    | Tran                                                                                                    | 22@222.com                                                                                                    |                                                                                                    | 19                                                                                                    |                                                                                                    |  |
| )6<br>)7                                                        | bbb                                                                                                    |                                                                                                    | adeada.com                                                                                                    |                                                                                                    | 2014-10-16 11:55:19                                                                                                    | 8                                                                                                    |  |
| 17                                                              |                                                                                                    | bbb                                                                                                    | bbb@aaa.com                                                                                                    |                                                                                                    | 2014_10_17 02:55:21                                                                                                    | 6                                                                                                    |  |
|                                                                 | aaa                                                                                                    | bbb                                                                                                    | aaa@aaa.com                                                                                                    |                                                                                                    | 2014 10 17 02:55:21                                                                                                    |                                                                                                    |  |
| 18                                                              | 666                                                                                                    | aaa                                                                                                    | aaa@aaa.com                                                                                                    |                                                                                                    | 2014-10-17 02:50:55                                                                                                    | 6                                                                                                    |  |
| 19                                                              | aaa                                                                                                    | bbb@aaa.com                                                                                                    | aaa@aaa.com                                                                                                    |                                                                                                    | 2014-10-17 02:07:00                                                                                                    | e                                                                                                    |  |
| 10                                                              | 666                                                                                                    | aaabbbbbbbbb                                                                                                    | aaa@aaa.com                                                                                                    |                                                                                                    | 2014-10-17 03:00:07                                                                                                    |                                                                                                    |  |
| 1                                                               | 666                                                                                                    | aaa                                                                                                    | aaa@aaa.com                                                                                                    |                                                                                                    | 2014-10-17 03:01:32                                                                                                    |                                                                                                    |  |
| 12                                                              | 111                                                                                                    | 111                                                                                                    | 111@aaa.com                                                                                                    |                                                                                                    | 2014-10-17 03:02:00                                                                                                    |                                                                                                    |  |
| 3                                                               | aaa                                                                                                    | aaa                                                                                                    | aaa@aaa.com                                                                                                    |                                                                                                    | 2014-10-17 03:16:03                                                                                                    |                                                                                                    |  |
| 4                                                               | aaa                                                                                                    | aaa                                                                                                    | aaa@aaa.com                                                                                                    |                                                                                                    | 2014-10-17 03:17:41                                                                                                    |                                                                                                    |  |
| 5                                                               | aaa                                                                                                    | aaa                                                                                                    | aaa@aaa.com                                                                                                    |                                                                                                    | 2014-10-17 03:24:07                                                                                                    |                                                                                                    |  |
| a                                                               | 666                                                                                                    | aaa                                                                                                    | aaa@aaa.com111                                                                                                    |                                                                                                    | 2014-10-17 03:24:54                                                                                                    |                                                                                                    |  |
| arlestran                                                       | charles                                                                                                    | tran                                                                                                    | thc@globeteam.com                                                                                                    |                                                                                                    | 2014-10-17 03:27:16                                                                                                    | 0                                                                                                    |  |
| imse                                                            | chim                                                                                                    | se                                                                                                    | chimse@yahoo.com                                                                                                    |                                                                                                    | 2014-10-17 03:28:36                                                                                                    | 0                                                                                                    |  |
| nuong 9                                                         | CHuong 91                                                                                                    | Tran                                                                                                    | 992@yahoo.com                                                                                                    |                                                                                                    | 2014-10-17 03:29:26                                                                                                    |                                                                                                    |  |
| ico                                                             | co                                                                                                    | co                                                                                                    | coco@yahoo.com                                                                                                    |                                                                                                    | Vicer 1 - 1                                                                                                    | 1 - 20 af 57                                                                                                    |  |
|                                                                 | 99<br>10<br>12<br>13<br>14<br>15<br>55<br>80<br>80<br>80<br>80<br>80<br>80<br>80<br>80<br>80<br>80<br>80<br>80<br>80 | ya         aaa           10         aaa           11         aaa           12         111           13         aaa           14         aaa           15         aaa           aaa         aaa           aaa         aaa           aaa         aaa           aaa         aaa           aaa         aaa           aaa         aaa           aaa         aaa           aaa         aaa           aaa         aaa           aaa         aaa           baaa         aaa           chimse         Chiuong 91           buoon 9         Co | pg         aag         bobgeaa.com           D0         aaa         aaabbbbbbbbb           L0         aaa         aaabbbbbbbbbbbbbbbbbbbbbbbbbbbbbbbbbb | ya         aaa         bobegaa.com         aaa@eaa.com           10         aaa         aaabbbbbbbbb         aaa@eaa.com           11         aaa         aaa@eaa.com           12         111         111         111@eaa.com           13         aaa         aaa@eaa.com           14         aaa         aaa         aaa@eaa.com           15         aaa         aaa         aaa@eaa.com           15         aaa         aaa         aaa@eaa.com           aaa         aaa         aaa@eaa.com         aaa@eaa.com           aaa         aaa         aaa@eaa.com         aaa@eaa.com           16         aaa         aaa@eaa.com         aaa@eaa.com           17         aaa         aaa@eaa.com         aaa@eaa.com           aaa         aaa         aaa@eaa.com         aaa@eaa.com           aaa         aaa         aaa@eaa.com         aaa@eaa.com           aaa         aaa         aaa@eaa.com         aaa@eaa.com           aaa         aaa         aaa@eaa.com         aa@eaa.com           aaa         aaa@eaa.com         aaa@eaa.com         aaa@eaa.com           aaa         aaa         aa@eaa.com         aa@eaa.com </td <td>pg     aaa     bobegaa.com     aaaeeaa.com       10     aaa     aaabbbbbbbbb     aaaeeaa.com       11     aaa     aaaeeaa.com       12     111     111     111@aaa.com       13     aaa     aaaeeaa.com       14     aaa     aaaeeaa.com       15     aaa     aaaeeaa.com       15     aaa     aaaeeaa.com       aaa     aaaeeaa.com     aaaeeaa.com       15     aaa     aaaeeaa.com       aaa     aaaeeaa.com     aaaeeaa.com       15     aaa     aaaeeaa.com       aaa     aaaeeaa.com     aaaeeaa.com       ininse     charles     tran     thc@globeteam.com       ininse     chim     se     chimse@yahoo.com       inuong 9     CHuong 91     Tran     g92@yahoo.com</td> <td>pg         aaa         booggaa.com         aaaggaa.com         2014-10-17 03:00:07           10         aaa         aaadbabbbbbb         aaggaa.com         2014-10-17 03:00:07           10         aaa         aaa         aaggaa.com         2014-10-17 03:00:07           11         aaa         aaggaa.com         2014-10-17 03:00:07         2014-10-17 03:00:07           12         111         111         111@aaa.com         2014-10-17 03:00:07           13         aaa         aaa         aaa@aaa.com         2014-10-17 03:00:07           14         aaa         aaa         aaa@aaa.com         2014-10-17 03:16:03           15         aaa         aaa         aaa@aaa.com         2014-10-17 03:24:07           215         aaa         aaa         aaa@aa.com         2014-10-17 03:24:07           216         aaa         aaa@aa.com         2014-10-17 03:24:07         2014-10-17 03:24:07           216         aaa         aaa@aa.com         2014-10-17 03:24:07         2014-10-17 03:24:07           216         aaa         aaa@aa.com         aa@@aa.com         2014-10-17 03:24:07           216         aaa         aaa@aa.com         aa@@aa.com         2014-10-17 03:24:07           216         aaaa</td> | pg     aaa     bobegaa.com     aaaeeaa.com       10     aaa     aaabbbbbbbbb     aaaeeaa.com       11     aaa     aaaeeaa.com       12     111     111     111@aaa.com       13     aaa     aaaeeaa.com       14     aaa     aaaeeaa.com       15     aaa     aaaeeaa.com       15     aaa     aaaeeaa.com       aaa     aaaeeaa.com     aaaeeaa.com       15     aaa     aaaeeaa.com       aaa     aaaeeaa.com     aaaeeaa.com       15     aaa     aaaeeaa.com       aaa     aaaeeaa.com     aaaeeaa.com       ininse     charles     tran     thc@globeteam.com       ininse     chim     se     chimse@yahoo.com       inuong 9     CHuong 91     Tran     g92@yahoo.com | pg         aaa         booggaa.com         aaaggaa.com         2014-10-17 03:00:07           10         aaa         aaadbabbbbbb         aaggaa.com         2014-10-17 03:00:07           10         aaa         aaa         aaggaa.com         2014-10-17 03:00:07           11         aaa         aaggaa.com         2014-10-17 03:00:07         2014-10-17 03:00:07           12         111         111         111@aaa.com         2014-10-17 03:00:07           13         aaa         aaa         aaa@aaa.com         2014-10-17 03:00:07           14         aaa         aaa         aaa@aaa.com         2014-10-17 03:16:03           15         aaa         aaa         aaa@aaa.com         2014-10-17 03:24:07           215         aaa         aaa         aaa@aa.com         2014-10-17 03:24:07           216         aaa         aaa@aa.com         2014-10-17 03:24:07         2014-10-17 03:24:07           216         aaa         aaa@aa.com         2014-10-17 03:24:07         2014-10-17 03:24:07           216         aaa         aaa@aa.com         aa@@aa.com         2014-10-17 03:24:07           216         aaa         aaa@aa.com         aa@@aa.com         2014-10-17 03:24:07           216         aaaa |  |

 På første side skal du vælge de brugere som du ønsker, der skal have tildelt rollemedlemskab til en eller flere roller.
 Du kan også vælge brugerne direkte i brugerlisten før du trykker på "Tildel rollemedlemskab" knappen.

Tryk på "Næste" knappen nederst til højre under listen af brugere.

| Test Basi<br>S8633390 Descripti<br>96594393 Descripti<br>57690098 Descripti<br>Super Ro<br>tests aaa<br>test4124<br>DES<br>test | Role nha<br>n Super Group<br>n Super Group<br>n Super Group<br>e1 for Allan Test 123           | Alle<br>Super<br>Super<br>Super<br>Super<br>Super                                                                                                    | ger<br>jer                                                                                                    | v2014.11<br>Adgangskode sat dato                                                                                                    | .20.1                                                                                                    |
|----------------------------------------------------------------------------------------------------|------------------------------------------------------------------------------------------------|----------------------------------------------------------------------------------------------------|----------------------------------------------------------------------------------------------------|----------------------------------------------------------------------------------------------------|----------------------------------------------------------------------------------------------------|
| Test Basi<br>58633390 Descripti<br>96594393 Descripti<br>57690098 Descripti<br>Super Ro<br>test aaa<br>test4120<br>DES<br>test  | Role nha<br>n Super Group<br>n Super Group<br>n Super Group<br>e1 for Allan Test 123<br>3      | Super<br>Super<br>Super<br>Super<br>Super<br>Super<br>Super                                                                                                    | ger                                                                                                    | v2014.11<br>Adgangskode sat dato                                                                                                    | .20.1                                                                                                    |
| 58633390 Descripti<br>96594393 Descripti<br>57690098 Descripti<br>Super Ro<br>tests aaa<br>test4120<br>DES<br>test              | n Super Group<br>n Super Group<br>n Super Group<br>21 for Allan Test 123<br>3                  | Super<br>Super<br>Super<br>Super<br>Super                                                                                                    | ger<br>Taj                                                                                                    | Adgangskode sat dato                                                                                                    |                                                                                                    |
| 96594393 Descripti<br>57690098 Descripti<br>Super Ro<br>tests aaa<br>test4124<br>DES<br>test                                    | n Super Group<br>n Super Group<br>e1 for Allan Test 123<br>3                                   | Super<br>Super<br>Super<br>Super<br>Super                                                                                                    | 19                                                                                                    | Adgangskode sat dato                                                                                                    |                                                                                                    |
| 57690098 Descripti<br>Super Ro<br>tests aaa<br>test412<br>DES<br>test                                                           | n Super Group<br>21 for Allan Test 123<br>3                                                    | Super<br>Super<br>Super                                                                                                    | 19                                                                                                    | Adgangskode sat dato                                                                                                    |                                                                                                    |
| Super Ro<br>tests aaa<br>test44120<br>DES<br>test                                                                               | e1 for Allan Test 123<br>3                                                                     | Super<br>Super                                                                                                    | -9                                                                                                    |                                                                                                    |                                                                                                    |
| tests aaa<br>test44120<br>DES<br>test                                                                                           | 3                                                                                              | Super                                                                                                    |                                                                                                    |                                                                                                    |                                                                                                    |
| test44126<br>DES<br>test                                                                                                    | 3                                                                                              | Cuppe                                                                                                    |                                                                                                    | 2014-10-16 11:55:19                                                                                                    | 0                                                                                                    |
| DES<br>test                                                                                                    |                                                                                                | Super                                                                                                    | -                                                                                                    | 2014-10-17 02:55:21                                                                                                    | 0                                                                                                    |
| test                                                                                                    |                                                                                                | Super                                                                                                    |                                                                                                    | 2014-10-17 02:56:35                                                                                                    | 0                                                                                                    |
|                                                                                                    |                                                                                                | Super                                                                                                    |                                                                                                    | 2014-10-17 02:57:50                                                                                                    | 0                                                                                                    |
|                                                                                                    |                                                                                                | Super                                                                                                    |                                                                                                    | 2014-10-17 03:00:07                                                                                                    | 0                                                                                                    |
|                                                                                                    |                                                                                                | Super                                                                                                    |                                                                                                    | 2014-10-17 03:01:32                                                                                                    | 0                                                                                                    |
| super tes                                                                                                    | ing                                                                                            | Super                                                                                                    |                                                                                                    | 2014-10-17 03:02:06                                                                                                    | 0                                                                                                    |
| edarbejder_virksomhed                                                                                                    |                                                                                                | Basis                                                                                                    |                                                                                                    | 2014-10-17 03:16:03                                                                                                    | 0                                                                                                    |
| Basic Role                                                                                                    | 2 for Allan Test                                                                               | Basis                                                                                                    |                                                                                                    | 2014-10-17 03:17:41                                                                                                    | 0                                                                                                    |
| tmh system test Basis                                                                                                    | Basis                                                                                          |                                                                                                    | 2014-10-17 03:24:07                                                                                                    | 0                                                                                                    |                                                                                                    |
| riv_pktinds miljoe_pu                                                                                                    | s_stamdata_skriv_pktinds                                                                       | System                                                                                                    |                                                                                                    | 2014-10-17 03:24:54                                                                                                    | 0                                                                                                    |
| miljoe_pu                                                                                                    | is_system                                                                                      | System                                                                                                    |                                                                                                    | 2014-10-17 03:27:16                                                                                                    | 0                                                                                                    |
| skriv miljoe_pu                                                                                                    | s_erfaringstal_skriv                                                                           | System                                                                                                    |                                                                                                    | 2014-10-17 03:28:36                                                                                                    | 0                                                                                                    |
| _pktinds miljoe_pu                                                                                                    | ls_beregn_skriv_pktinds                                                                        | System                                                                                                    |                                                                                                    | 2014-10-17 03:29:26                                                                                                    | 0                                                                                                    |
| riv_pktreni miljoe_pu                                                                                                    | s_stamdata_skriv_pktreni                                                                       | System                                                                                                    |                                                                                                    | Viser 1 -                                                                                                    | 20 af 57                                                                                                    |
| ri<br>sł                                                                                                    | v_pktinds miljoe_pu<br>miljoe_pu<br>ariv miljoe_pu<br>pktinds miljoe_pu<br>v_pktreni miljoe_pu | v_pktinds miljoe_puls_stamdata_skriv_pktinds<br>miljoe_puls_system<br>criv miljoe_puls_erfaringstal_skriv<br>pktinds miljoe_puls_beregn_skriv_pktinds<br>w_pktreni miljoe_puls_stamdata_skriv_pktreni | v_pktinds miljoe_puls_stamdata_skriv_pktinds. System<br>miljoe_puls_system System<br>oriv miljoe_puls_erfaringstal_skriv System<br>pktinds miljoe_puls_beregn_skriv_pktinds System<br>v_pktreni miljoe_puls_stamdata_skriv_pktreni System | v_pktinds miljoe_puls_stamdata_skriv_pktinds System<br>miljoe_puls_system System<br>criv miljoe_puls_erfaringstal_skriv System<br>pktinds miljoe_puls_beregn_skriv_pktinds System<br>v_pktreni miljoe_puls_stamdata_skriv_pktreni System | v_pktinds     miljoe_puls_stamdata_skriv_pktinds     System     2014-10-17 03:24:54       miljoe_puls_system     System     2014-10-17 03:27:16       criv     miljoe_puls_erfaringstal_skriv     System     2014-10-17 03:27:26       pktinds     miljoe_puls_beregn_skriv_pktinds     System     2014-10-17 03:29:26       v_pktreni     miljoe_puls_stamdata_skriv_pktreni     System     2014-10-17 03:29:26 |

Data om miljøet i Danmark

- 3. På den næste side i wizard'en er listet samtlige roller din organisation har mulighed for at administrere. Vælg en eller flere roller i denne liste og tryk herefter på knappen "Tildel valgte roller til valgte brugere". Systemet vil notificere dig når denne handling er udført
- 4. For at vende tilbage til brugerlisten skal du blot trykke på knappen "Annullér" eller krydset i øverst højre hjørne.

# Hvordan fremsøger jeg bestemte brugere hvis min brugerliste er for lang?

Her beskrives hvordan du som organisationsadministrator kan fremsøge brugere hvis der er for mange i listen.

- 1. Brugerlisten har et søgefelt i øverste højre hjørne lige over listen. Der står "Søg efter bruger" i dette felt. Bog efter bruger
- 2. Tryk på søgefeltet og indtast en værdi som du forventer en eller flere brugere har. Tryk herefter

på 'Enter'. Der vil nu blive foretaget en søgning på serversiden i samtlige informationer der findes om de brugere du som organisationsadministrator kan administrere.

3. Brugerlisten vil kun indeholde brugere som har værdien fra søgefeltet - du skal fjerne værdien fra søgefeltet for at få de øvrige brugere tilbage igen.

#### Hvordan filtrerer jeg brugere på bestemte værdier hvis min brugerliste er for lang?

Her beskrives hvordan du som organisationsadministrator kan filtrere brugere for at formindske viste resultater i brugerlisten.

1. Brugerlisten har kolonner hvor hvert navn, som kan filtreres, har en tekstboks eller evt. dato- vælger. Du skal blot indtaste værdien du ønsker der skal filtrere listen, hvorefter listen vil tilpasse sig denne værdi. Du kan filtrere på flere kolonner samtidig.

| -  |        | Kontonavn  | CommonName | Fornavn     | Efternavn   | Email        | Sidst logget på     |   | Udløbsdato          | Adgangskode sat dato |      |
|----|--------|------------|------------|-------------|-------------|--------------|---------------------|---|---------------------|----------------------|------|
|    |        | 00         |            |             |             |              | 1                   | • | [3]                 | <u>_</u> 3           |      |
|    | 2 î C  | vn001      | vn001      | test 0001   | last001     | 001abb@bbb   | 2014-10-16 11:55:19 |   | 2014-10-25 00:00:00 | 2014-10-16 11:55:19  | 0    |
|    | 2 G G  | vn002      | vn002      | logbyOr     | aaa         | aaa@aaaa.com | 2014-10-17 02:55:22 |   | 2014-11-07 00:00:00 | 2014-10-17 02:55:21  | 0    |
|    | 200    | vn003      | vn003      | logOrg03    | aa          | aaa@aaa.com  | 2014-10-17 02:56:35 |   | 2015-09-01 00:00:00 | 2014-10-17 02:56:35  | 0    |
|    | Ø 🔒 🤹  | vn004      | vn004      | LogbyUserad | aaa         | aaa@aaa.com  | 2014-10-17 02:57:50 |   | 1899-12-30 00:00:00 | 2014-10-17 02:57:50  | 0    |
|    | 2 C    | vn005      | vn005      | ааа         | Tran        | aa@aaa.com   | 2014-10-17 03:00:08 |   | 1899-12-30 00:00:00 | 2014-10-17 03:00:07  | 0    |
|    | 200    | vn006      | vn006      | ьрр         | bbb         | bbb@aaa.com  |                     |   | 2014-01-12 00:00:00 | 2014-10-17 03:01:32  | 0    |
|    | 200    | vn007      | vn007      | aaa         | bbb         | aaa@aaa.com  | 2014-10-17 03:02:06 |   | 2014-12-01 00:00:00 | 2014-10-17 03:02:06  | 0    |
| E  | 200    | vn008      | vn008      | ааа         | aaa         | aaa@aaa.com  | 2014-10-17 03:16:04 |   | 1899-12-30 00:00:00 | 2014-10-17 03:16:03  | 0    |
|    | 2 🗋 😋  | vn009      | vn009      | aaa         | bbb@aaa.com | aaa@aaa.com  | 2014-10-17 03:17:41 |   | 1899-12-30 00:00:00 | 2014-10-17 03:17:41  | 0    |
|    |        |            |            |             |             |              |                     |   |                     |                      |      |
| 14 | 4 Side | 1 af 1   🦻 | 20 💌       |             |             |              |                     |   |                     | Viser 1 - 9          | af 9 |

2. Du skal fjerne værdierne fra filtreringen hvis du ønsker af se øvrige brugere i brugerlisten igen.

#### Hvordan sorterer jeg brugerlisten på en bestemt kolonne?

Her beskrives hvordan du som organisationsadministrator kan sortere brugerne i brugerlisten ud fra et bestemt kolonnenavn.

- 1. Brugerlisten har kolonner hvor hvert navn, som kan sorteres, har en folde-ud menu. Når du fører muse pilen hen over f.eks. kolonnen 'Kontonavn' vil en folde-ud menu pil blive vist i til højre i kolonnefeltet.
- 2. Tryk på folde-ud menu pilen og du vil blive tilbudt to menupunkter hvor du kan vælge om kolonnen skal sorteres stigende eller faldene

| 🖧 Til | føj ny bruge | er 🛛 🔬 Tildel rolle | emedlemskab       |                        |          |             | 🃸 Søg efter bruger |                     | P                   |                      |    |
|-------|--------------|---------------------|-------------------|------------------------|----------|-------------|--------------------|---------------------|---------------------|----------------------|----|
|       |              | Kontonavn           | · CommonNam       | ne.                    | Fornavn  | Efternavn   | Email              | Sidst logget på     | Udløbsdato          | Adgangskode sat dato |    |
|       |              | 00                  | 21 Sortér stiger  | nde                    | 1        | 1           | 1                  |                     | <u></u>             | 8                    |    |
|       | 2 A @        | vn001               | Z J Sortér falder | nde                    | 0001     | last001     | 001abb@bbb         | 2014-10-16 11:55:19 | 2014-10-25 00:00:00 | 2014-10-16 11:55:19  | G  |
| - 4   | 9 <u>(</u>   | vn002               | A                 |                        | yOr      | aaa         | aaa@aaaa.com       | 2014-10-17 02:55:22 | 2014-11-07 00:00:00 | 2014-10-17 02:55:21  | G  |
|       | 9 ° ¢        | vn003               | Kolonner          | 4                      | )rg03    | aa          | aaa@aaa.com        | 2014-10-17 02:56:35 | 2015-09-01 00:00:00 | 2014-10-17 02:56:35  | C  |
|       | 9 0          | vn004               | vn004             | Log                    | byUserad | aaa         | aaa@aaa.com        | 2014-10-17 02:57:50 | 1899-12-30 00:00:00 | 2014-10-17 02:57:50  | C  |
|       | 2 🙆 😭        | vn005               | vn005             | /n005 aaa<br>/n006 bbb |          | Tran        | aa@aaa.com         | 2014-10-17 03:00:08 | 1899-12-30 00:00:00 | 2014-10-17 03:00:07  | C  |
| - 4   | 2 G C        | vn006               | vn006             |                        |          | bbb         | bbb@aaa.com        |                     | 2014-01-12 00:00:00 | 2014-10-17 03:01:32  | G  |
|       | 200          | vn007               | vn007             | aaa                    | 3        | bbb         | aaa@aaa.com        | 2014-10-17 03:02:06 | 2014-12-01 00:00:00 | 2014-10-17 03:02:06  | C  |
| - 4   | 9            | vn008               | vn008             | aaa                    | 2        | aaa         | aaa@aaa.com        | 2014-10-17 03:16:04 | 1899-12-30 00:00:00 | 2014-10-17 03:16:03  | G  |
| - 4   | 200          | vn009               | vn009             | aaa                    | 1        | bbb@aaa.com | aaa@aaa.com        | 2014-10-17 03:17:41 | 1899-12-30 00:00:00 | 2014-10-17 03:17:41  | G  |
|       |              |                     |                   |                        |          |             |                    |                     |                     |                      |    |
| N I   | Side 1       | 1 af 1   🕨          | ≥  20 ▼           |                        |          |             |                    |                     |                     | Viser 1 - 9          | af |

# Hvordan vælger jeg hvilke kolonner jeg ønsker at se i brugerlisten?

Her beskrives hvordan du som organisationsadministrator kan tilføje eller fjerne kolonner i brugerlisten ud fra et bestemt kolonnenavn.

- 1. Brugerlisten har kolonner hvor hvert navn, som kan tilføjes og fravælges, har en folde-ud menu. Når du fører muse pilen hen over f.eks. kolonnen 'Kontonavn' vil en folde-ud menu pil blive vist i til højre i kolonnefeltet.
- 2. Tryk på folde-ud menu pilen og, du vil have et menupunkt nederst som hedder 'Kolonner'. Tryk på menu feltet og du vil nu se en liste af kolonner hvor du samtidig kan markere om de skal vises eller ej. Dine valg vil blive gemt i 'cookies' på din computer til næste gang du åbner brugerlisten.

Data om miljøet i Danmark

| a Tilføj ny bruge | r 🛛 🔬 Tildel rol | llem | edlemskab      |     |      |               |        |              |                     |   | 📸 Søg efter bruger  |                      | 9 |
|-------------------|------------------|------|----------------|-----|------|---------------|--------|--------------|---------------------|---|---------------------|----------------------|---|
|                   | Kontonavn        | -    | CommonName     |     | Forn | avn Eft       | ernavn | Email        | Sidst logget på     |   | Udløbsdato          | Adgangskode sat dato |   |
|                   | 00               | A    | Sortér stigend | e   |      | Identitet     |        |              |                     | • | •                   |                      |   |
| 🗉 🖉 🗟 🤤           | vn001            | Z    | Sortér faldend | e   | V    | Kontonavn     |        | 001abb@bbb   | 2014-10-16 11:55:19 |   | 2014-10-25 00:00:00 | 2014-10-16 11:55:19  | 0 |
| ې 🗟 😓 🗖           | vn002            | Ê    |                | _   |      | CommonName    | e      | aaa@aaaa.com | 2014-10-17 02:55:22 |   | 2014-11-07 00:00:00 | 2014-10-17 02:55:21  | 0 |
| ¢ 🗟 🗞 🗖           | vn003            |      | Kolonner       | •   |      | Fornavn       |        | aaa@aaa.com  | 2014-10-17 02:56:35 |   | 2015-09-01 00:00:00 | 2014-10-17 02:56:35  | 0 |
| ې 🗟 😓 🗖           | vn004            |      | vn004          | Log |      | T Officia VII |        | aaa@aaa.com  | 2014-10-17 02:57:50 |   | 1899-12-30 00:00:00 | 2014-10-17 02:57:50  | 0 |
| 🖻 🐉 🔓 😋           | vn005            |      | vn005          | aaa |      | Efternavn     |        | aa@aaa.com   | 2014-10-17 03:00:08 |   | 1899-12-30 00:00:00 | 2014-10-17 03:00:07  | 0 |
| 🖻 🗞 🗟 😋           | vn006            |      | vn006          | bbb | V    | Email         |        | bbb@aaa.com  |                     |   | 2014-01-12 00:00:00 | 2014-10-17 03:01:32  | 0 |
| 🖻 🗞 🗟 😋           | vn007            |      | vn007          | aaa |      | Virksomhed    |        | aaa@aaa.com  | 2014-10-17 03:02:06 |   | 2014-12-01 00:00:00 | 2014-10-17 03:02:06  |   |
| 🖻 🖉 🗟 🤤           | vn008            |      | vn008          | aaa |      | Adresse       |        | aaa@aaa.com  | 2014-10-17 03:16:04 |   | 1899-12-30 00:00:00 | 2014-10-17 03:16:03  | 0 |
| ¢ 🗟 🧶 📃           | vn009            |      | vn009          | aaa |      | Postnummer    |        | aaa@aaa.com  | 2014-10-17 03:17:41 |   | 1899-12-30 00:00:00 | 2014-10-17 03:17:41  | 0 |

#### Hvordan får jeg vist alle brugere i brugerlisten?

Her beskrives hvordan du som organisationsadministrator kan få vist alle brugere i brugerlisten. Du vil normalt kun se 20 resultater i brugerlisten, men du kan få vist flere.

- 1. Nederst i brugerlisten finder du en sidevælger.
- 2. I fold-ud menuen vælger du det antal af resultater du ønsker få vist du kan her vælge Alle for at få vist samtlige resultater i listen

| 8  | Tilføj ny bruger | - 🔬 Tildel rollen | nedlemskab       |             |             |              |                     | 🃸 Søg efter bruger  |                      | 9    |
|----|------------------|-------------------|------------------|-------------|-------------|--------------|---------------------|---------------------|----------------------|------|
|    |                  | Kontonavn         | CommonName       | Fornavn     | Efternavn   | Email        | Sidst logget på     | Udløbsdato          | Adgangskode sat dato |      |
|    |                  | 00                |                  |             |             |              | •                   | •                   | •                    |      |
|    | ي 🗟 🔇            | vn001             | vn001            | test 0001   | last001     | 001abb@bbb   | 2014-10-16 11:55:19 | 2014-10-25 00:00:00 | 2014-10-16 11:55:19  | 0    |
|    | ي 📄 🔇            | vn002             | vn               | logbyOr     | ааа         | aaa@aaaa.com | 2014-10-17 02:55:22 | 2014-11-07 00:00:00 | 2014-10-17 02:55:21  | ٢    |
|    | ي 🗟 🔇            | vn003             | vn 20            | logOrg03    | аа          | aaa@aaa.com  | 2014-10-17 02:56:35 | 2015-09-01 00:00:00 | 2014-10-17 02:56:35  | 0    |
|    | ي 🗟 🔇            | vn004             | vn 30            | LogbyUserad | ааа         | aaa@aaa.com  | 2014-10-17 02:57:50 | 1899-12-30 00:00:00 | 2014-10-17 02:57:50  | 0    |
|    | ي 📄 🔇            | vn005             | vn <sup>40</sup> | ааа         | Tran        | aa@aaa.com   | 2014-10-17 03:00:08 | 1899-12-30 00:00:00 | 2014-10-17 03:00:07  | ٢    |
|    | ي 📄 🔇            | vn006             | vn 50            | bbb         | bbb         | bbb@aaa.com  |                     | 2014-01-12 00:00:00 | 2014-10-17 03:01:32  | 0    |
|    | ي 🔂 🍣            | vn007             | vn 60            | ааа         | bbb         | aaa@aaa.com  | 2014-10-17 03:02:06 | 2014-12-01 00:00:00 | 2014-10-17 03:02:06  | 0    |
|    | ي 🗟 🔇            | vn008             | vn 70            | ааа         | ааа         | aaa@aaa.com  | 2014-10-17 03:16:04 | 1899-12-30 00:00:00 | 2014-10-17 03:16:03  | 0    |
|    | ي 🗟 🔇            | vn009             | vn 80            | ааа         | bbb@aaa.com | aaa@aaa.com  | 2014-10-17 03:17:41 | 1899-12-30 00:00:00 | 2014-10-17 03:17:41  | 0    |
|    |                  |                   | 90               |             |             |              |                     |                     |                      |      |
|    |                  |                   | 100              |             |             |              |                     |                     |                      |      |
|    |                  |                   | Alle             |             |             |              |                     |                     |                      |      |
| 14 | Side 1           | af 1   🕨 🖟        | 20 🗸             |             |             |              |                     |                     | Viser 1 - 9          | af 9 |

#### Hvordan redigerer jeg brugere i min organisation?

Her beskrives hvordan du som organisationsadministrator kan redigere dine organisationsbrugeres oplysninger.

Der er to måder hvorpå du kan ændre en brugers oplysninger, den første måde går på at du åbner redigerings formularen:

1. Hvert resultat i din brugerliste har 3 knapper ude til venstre. Den første knap har dette ikon: 🗞.

Du skal blot trykke på dette ikon for at få en samlet oversigt over de værdier du kan redigere for din bruger. Du vil, efter du har trykket på ikonet, blive ført over på redigerings formularen for brugeren.

Data om miljøet i Danmark

| Kontrolpanel  | Vietnam Organisation - Brugerliste - Rediger bruger v2014.11.20.19 |                          |   |    |                                              |                                    |  |  |  |  |
|---------------|--------------------------------------------------------------------|--------------------------|---|----|----------------------------------------------|------------------------------------|--|--|--|--|
| 🗇 Brugerliste | Brugerinformation                                                  |                          |   |    | r                                            |                                    |  |  |  |  |
| Rolleliste    | Kontonavn*:                                                        | vn003                    | ^ |    | Rollenavn                                    | Beskrivelse                        |  |  |  |  |
|               | Fornavn*:                                                          | logOrg03                 |   |    |                                              |                                    |  |  |  |  |
|               | Efternavn*:                                                        | aa                       |   |    | ALARoleTest1                                 | Test Basic Role nha                |  |  |  |  |
|               | Titel:                                                             | Indtast en titel         |   |    | super_group635457886158633390                | Description Super Group            |  |  |  |  |
|               | Virksomhed:                                                        | Indtast en virksomhed    |   |    | super_group635457889396594393                | Description Super Group            |  |  |  |  |
|               | Afdeling:                                                          | Indtast en afdeling      |   |    | test41 super allan                           | Super Role1 for Allan Test 123     |  |  |  |  |
|               | Email*•                                                            | aaa@aaa.com              |   |    | tests                                        | tests aaa                          |  |  |  |  |
|               | Adresses                                                           | Indtact on advance       | _ |    | tmhBas01                                     | test441263                         |  |  |  |  |
|               | Auresse.                                                           |                          |   | 1  | TMHBAS03                                     | DES                                |  |  |  |  |
|               | Postnummer:                                                        | Indtast et postnummer    |   |    | tmhbas06                                     | test                               |  |  |  |  |
|               | Bynavn:                                                            | Indtast et bynavn        |   |    | tmhbasicRole1                                |                                    |  |  |  |  |
|               | Telefon:                                                           | Indtast et telefonnummer |   |    | tmhBasicRole2                                |                                    |  |  |  |  |
|               | Mobilnummer:                                                       | Indtast et mobilnummer   |   |    | tmhSup02                                     | super testing                      |  |  |  |  |
|               | Udløbsdato:                                                        | 2015-09-01               |   |    | miljoe_punktkilder_fagmedarbejder_virksomhed |                                    |  |  |  |  |
|               | Administrator:                                                     |                          |   |    | test42_basic_allan                           | Basic Role2 for Allan Test         |  |  |  |  |
|               | Aktiv:                                                             | V                        |   |    | tmhSys01                                     | tmh system test                    |  |  |  |  |
|               | CVR-nummer:                                                        | 00000001                 |   |    | miljoe_puis_stamdata_skriv_pktinds           | miljoe_puls_stamdata_skriv_pktinds |  |  |  |  |
|               | P-nummer*                                                          |                          |   | 1  | miljoe_puis_system                           | miljoe_puis_system                 |  |  |  |  |
|               | TP-adrosse:                                                        | 122 122 12 122           |   | 1  | miljoe puls berean skriv aktinds             | miljoe puls berean skriv aktinds   |  |  |  |  |
|               | Common name                                                        | 123.123.13.122           |   | Ē  | miljoe_puls_stamdata_skriv_pktreni           | miljoe_puls_stamdata_skriv_pktreni |  |  |  |  |
|               | User principal<br>name:                                            | vn003@mbsdk.dk           | ~ | 14 | 4   Side 1 af 7   ▶ ▶∦ 20                    | Viser 1 - 20 af                    |  |  |  |  |
|               | Ancontrolcocnume                                                   | 0000001                  |   |    |                                              |                                    |  |  |  |  |
|               |                                                                    |                          |   |    |                                              | 😂 Ann                              |  |  |  |  |

- 2. Du kan nu ændre værdier i redigeringsformularen som ønsket. Ændringen gemmes automatisk så snart du forlader feltet (fjerner fokus fra det enkelte felt). Du kan evt. indtaste en værdi og derefter trykke et vilkårligt sted i redigerings formularen. Du vil herefter blive notificeret om, at den ændrede værdi er blevet gemt på brugeren.
- 3. I højre side af redigeringsformularen kan du se, fjerne og tilføje de roller som denne valgte bruger skal have. Valg af roller (eller fravalg) gemmes øjeblikkeligt og du vil blive notificeret herom.
- 4. Tryk på 'Annullér' knappen for at vende tilbage til brugerlisten.

Den anden måde du kan ændre en brugers oplysninger på er ved at dobbeltklikke på redigeringsbare felter i brugerlisten. Du vil nu se at en tekstboks bliver vist (eller en datovælger). Sæt en værdi og fjern fokus fra tekstboksen og værdien vil blive gemt.

- 1. I brugerlisten foretages et dobbeltklik på et redigeringsbar felt. De redigeringsbare felter er følgende:
  - a) Fornavn Tekstfelt med obligatorisk værdi.
  - b) Efternavn Tekstfelt med obligatorisk værdi.
  - c) Titel Tekstfelt med valgfri værdi.
  - d) Virksomhed Tekstfelt med valgfri værdi.
  - e) Afdeling Tekstfelt med valgfri værdi.
  - f) Email Tekstfelt som skal indeholde gyldig e-mailadresse.
  - g) Adresse Tekstfelt med valgfrit værdi.
  - h) Postnummer Tekstfelt med valgfrit værdi.

Data om miljøet i Danmark

- i) Bynavn Tekstfelt med valgfrit værdi.
- j) Telefon Tekstfelt med valgfrit værdi.
- k) Mobilnummer Tekstfelt med valgfrit værdi.
- l) Udløbsdato Datovælger, hvis feltet er tomt er der ingen udløbsdato
- m) Administrator Flueben sat betyder at brugeren er Organisationsadministrator
- n) Aktiv Flueben sat betyder at brugerens konto er aktiveret.

| a Tilføj ny br | uger 🛛 🔬 Tildel rolle | emedlemskab |             |               |             |                     | 📸 Søg efter bruger  |                      | P          |
|----------------|-----------------------|-------------|-------------|---------------|-------------|---------------------|---------------------|----------------------|------------|
|                | Kontonavn             | CommonName  | Fornavn     | Efternavn     | Email       | Sidst logget på     | Udløbsdato          | Adgangskode sat dato |            |
|                |                       |             |             |               |             | •                   | •                   |                      |            |
| 🖻 🐉 🗟 🤤        | vn001                 | vn001       | test 0001   | last001       | 001abb@bb   | 2014-10-16 11:55:19 | 2014-10-25 00:00:00 | 2014-10-16 11:55:19  | 0          |
| V 🔊 🕯 🤤        | vn002                 | vn002       | logbyOr ×   | aaa           | aaa@aaaa.c  | 2014-10-17 02:55:22 | 2014-11-07 00:00:00 | 2014-10-17 02:55:21  | 0          |
| 🔲 🐉 🗟 🤤        | vn003                 | vn003       | logOrg03    | аа            | aaa@aaa.com | 2014-10-17 02:56:35 | 2015-09-01 00:00:00 | 2014-10-17 02:56:35  | 0          |
| 🖻 🐉 🗟 🤤        | vn004                 | vn004       | LogbyUserad | ааа           | aaa@aaa.com | 2014-10-17 02:57:50 | 1899-12-30 00:00:00 | 2014-10-17 02:57:50  | 0          |
| 🖻 🐉 🗟 🤤        | vn005                 | vn005       | ааа         | Tran          | aa@aaa.com  | 2014-10-17 03:00:08 | 1899-12-30 00:00:00 | 2014-10-17 03:00:07  | 0          |
| 🖻 🐉 🗟 🤤        | vn006                 | vn006       | bbb         | bbb           | bbb@aaa.com |                     | 2014-01-12 00:00:00 | 2014-10-17 03:01:32  | 0          |
| 🖻 🐉 🗟 🤤        | vn007                 | vn007       | ааа         | bbb           | aaa@aaa.com | 2014-10-17 03:02:06 | 2014-12-01 00:00:00 | 2014-10-17 03:02:06  | 0          |
| 🖻 🐉 🗟 🤤        | vn008                 | vn008       | ааа         | ааа           | aaa@aaa.com | 2014-10-17 03:16:04 | 1899-12-30 00:00:00 | 2014-10-17 03:16:03  | 0          |
| 🗉 🐉 🗟 🤤        | vn009                 | vn009       | ааа         | bbb@aaa.com   | aaa@aaa.com | 2014-10-17 03:17:41 | 1899-12-30 00:00:00 | 2014-10-17 03:17:41  | 0          |
| 🖻 🐉 🗟 🤤        | vn010                 | vn010       | 666         | aaabbbbbbbbbb | aaa@aaa.com | 2014-10-17 03:24:08 | 2015-12-27 00:00:00 | 2014-10-17 03:24:07  | 0          |
| 🖻 🐉 🗟 🤤        | vn011                 | vn011       | ааа         | ааа           | aaa@aaa.com |                     | 2014-12-25 00:00:00 | 2014-10-17 03:24:54  | 0          |
| 🖻 🔊 🗟 🤤        | vn012                 | vn012       | 111         | 111           | 111@aaa.com |                     | 2014-05-12 00:00:00 | 2014-10-17 03:27:16  | 0          |
| 🖻 🐉 🗟 🤤        | vn013                 | vn013       | ааа         | ааа           | aaa@aaa.com | 2014-10-17 03:28:37 | 2014-08-07 00:00:00 | 2014-10-17 03:28:36  | 0          |
| 🗖 🐉 🗟 🤤        | vn014                 | vn014       | ааа         | aaa           | aaa@aaa.com |                     | 2014-01-11 00:00:00 | 2014-10-17 03:29:26  | 0          |
| 🗉 🐉 🗟 🤤        | vn015                 | vn015       | ааа         | ааа           | aaa@aaa.com |                     | 2014-07-11 00:00:00 | 2014-10-17 03:40:05  | <b>O Y</b> |
| Id d Side      | e 1 af 3   🕨          | ▶∥ 20 ◄     |             |               |             |                     |                     | Viser 1 - 2          | 20 af 57   |

2. Efter udfyldelse af evt. ny værdi skal du for at gemme ændringen blot fjerne fokus fra feltet ved evt. at trykke et vilkårligt sted på brugerlisten eller bruge tabulator tasten.

#### En af mine brugere i organisationen er låst ude; hvad gør jeg?

Her beskrives hvordan du som organisationsadministrator kan genetablere en brugers adgang til Danmarks Miljøportals Brugeradministration og øvrige applikationer som er koblet til Danmarks Miljøportals Login system. Brugerkonti kan blive låst ude hvis en bruger har forsøgt at logge på løsningen med forkert adgangskode.

- 1. Brugerkonti som er låst ude vil alle have en værdi i kolonnen "Låst ude dato". I denne kan du se hvornår kontoen er blevet låst ude.
- 2. Hvert resultat i brugerlisten har 3 ikoner i kolonnen længst til venstre. For brugere som er låst ude vil der være et fremhævet ikon: . Dette ikon viser at kontoen er låst. Alt du skal gøre for at fjerne denne lås er blot at trykke på ikonet. Du vil blive bedt om at bekræfte denne handling. Efter bekræftelsen vil brugerkontoen blive låst op.

# En af organisationsbrugerne vil gerne have tilsendt en ny adgangskode; hvad gør jeg?

Her beskrives hvordan du som organisationsadministrator kan genetablere en brugers adgang til Danmarks Miljøportals Brugeradministration og øvrige applikationer som er koblet til Danmarks Miljøportals Login systemet. Brugere kan have glemt deres

Data om miljøet i Danmark

adgangskode eller evt. deres brugernavn og henvender sig til dig for at få tilsendt en ny adgangskode.

 Hvert resultat i brugerlisten har 3 ikoner i kolonnen længst til venstre. Som organisationsadministrator kan du ikke sætte en forudbestemt adgangskode for en bruger, men du kan igangsætte processen for nulstilling af adgangskode ved at trykke på det tredje ikon: S. Herefter vil en bekræftelses-e-mail vil blive sendt til brugerkontoens e-mail adresse. Herfra kan brugeren selv skal fortsætte processen med at nulstille adgangskode.

#### Hvordan sletter jeg en brugerkonto?

Her beskrives hvordan du som bruger af Danmarks Miljøportals Brugerstyring kan slette en brugerkonto.

 Hvert resultat i brugerlisten har ét ikon i kolonnen længst til højre. Tryk på ikonet:
 Du vil nu blive bedt om at bekræfte sletningen af brugerkontoen. Efter bekræftelse vil brugerkontoen være slettet. Du vil endvidere blive notificeret herom.

# Rolleliste

I denne sektion vil spørgsmål blive besvaret som alle tilhører rollelisteoversigten i Organisations- administration applikationen.

Rollelisten viser samtlige roller du som organisationsadministrator har mulighed for at tildele dine brugere.

Data om miljøet i Danmark

| 🕲 Kontrolpanel | Vietnam Organisa      | ation - Rolleliste - Oversigt |                                | v2                 | 014.11.20.1 |
|----------------|-----------------------|-------------------------------|--------------------------------|--------------------|-------------|
| 🔊 Brugerliste  | 🝰 Tildel rollemedlems | skab                          |                                | 📸 Søg efter roller | 5           |
| S biogeniste   |                       | Rollenavn                     | Beskrivelse                    | Туре               |             |
| 📀 Rolleliste   |                       |                               |                                | Alle               | *           |
|                | ALARoleTest1          |                               | Test Basic Role nha            | Super              |             |
|                | super_group6354       | 57886158633390                | Description Super Group        | Super              | 1           |
|                | super_group6354       | 57889396594393                | Description Super Group        | Super              |             |
|                | super_group6354       | 57889457690098                | Description Super Group        | Super              |             |
|                | test41_super_alla     | n                             | Super Role1 for Allan Test 123 | Super              |             |
|                | 🔄 tests               |                               | tests aaa                      | Super              |             |
|                | tmhBas01              |                               | test441263                     | Super              |             |
|                | TMHBAS03              |                               | DES                            | Super              |             |
|                | tmhbas06              |                               | test                           | Super              |             |
|                | tmhbasicRole1         |                               |                                | Super              |             |
|                | tmhBasicRole2         |                               |                                | Super              |             |
|                | tmhSup02              |                               | super testing                  | Super              |             |
|                | miljoe_punktkilde     | r_fagmedarbejder_virksomhed   |                                | Basis              |             |
|                | test42_basic_allar    | 18                            | Basic Role2 for Allan Test     | Basis              |             |
|                | tmhSys01              |                               | tmh system test                | Basis              |             |

#### Hvordan sorterer jeg rollelisten på en bestemt kolonne?

Her beskrives hvordan du som organisationsadministrator kan sortere rollerne i rollelisten ud fra et bestemt kolonnenavn.

- 1. Rollelisten har kolonner hvor hvert navn, som kan sorteres, har en folde-ud menu. Når du fører muse pilen hen over f.eks. kolonnen 'Rollenavn' vil en folde-ud menu pil blive vist i til højre i kolonnefeltet.
- 2. Tryk på folde-ud menu pilen og du vil blive tilbudt to menupunkter hvor du kan vælge om kolonnen skal sorteres stigende eller faldene.

| 1000 |                                              |   |                                | and sog erter tone |      | ~ |
|------|----------------------------------------------|---|--------------------------------|--------------------|------|---|
| 100  | Rollenavn                                    | - | Besk                           | rivelse            | Туре |   |
|      |                                              | A | Sortér stigende                | Alle               | v    |   |
|      | ALARoleTest1                                 | Z | Sortér faldende                | Super              |      |   |
|      | super_group635457886158633390                |   | Description super Group        | Super              |      | - |
|      | super_group635457889396594393                |   | Description Super Group        | Super              |      |   |
|      | super_group635457889457690098                |   | Description Super Group        | Super              |      |   |
|      | test41_super_allan                           |   | Super Role1 for Allan Test 123 | Super              |      |   |
|      | tests                                        |   | tests aaa                      | Super              |      |   |
|      | tmhBas01                                     |   | test441263                     | Super              |      |   |
|      | TMHBAS03                                     |   | DES                            | Super              |      |   |
|      | tmhbas06                                     |   | test                           | Super              |      |   |
|      | tmhbasicRole1                                |   |                                | Super              |      |   |
|      | tmhBasicRole2                                |   |                                | Super              |      |   |
|      | tmhSup02                                     |   | super testing                  | Super              |      |   |
|      | miljoe_punktkilder_fagmedarbejder_virksomhed |   |                                | Basis              |      |   |
|      | test42_basic_allan                           |   | Basic Role2 for Allan Test     | Basis              |      |   |
|      | tmhSys01                                     |   | tmh system test                | Basis              |      | ~ |

#### Hvordan får jeg vist alle roller i rollelisten?

Her beskrives hvordan du som organisationsadministrator kan få vist alle roller i rollelisten. Du vil normalt kun se 20 resultater i rollelisten, men du kan få vist flere.

Data om miljøet i Danmark

- 1. Nederst i rollelisten finder du en sidevælger.
- 2. I fold-ud menuen vælger du det antal af resultater du ønsker få vist du kan her vælge Alle for at få vist samtlige resultater i listen.

| \$<br>Tildel rollemedlemskab       |         |                                | 📸 Søg efter ro | ller  | Q                  |
|------------------------------------|---------|--------------------------------|----------------|-------|--------------------|
| Ro                                 | llenavn | Beskrivelse                    |                | Туре  |                    |
|                                    |         |                                |                | Alle  | ~                  |
| ALARoleTest1                       |         | Test Basic Role nha            |                | Super |                    |
| super_group635457886158633390      |         | Description Super Group        |                | Super |                    |
| super_group635457889396594393      |         | Description Super Group        |                | Super |                    |
| super_group635457889457690098      |         | Description Super Group        |                | Super |                    |
| test41_super_allan                 | 20      | Super Role1 for Allan Test 123 |                | Super |                    |
| tests                              | 30      | tests aaa                      |                | Super |                    |
| tmhBas01                           | 40      | test441263                     |                | Super |                    |
| TMHBAS03                           | 50      | DES                            |                | Super |                    |
| tmhbas06                           | 60      | test                           |                | Super |                    |
| tmhbasicRole1                      | 70      |                                |                | Super |                    |
| tmhBasicRole2                      | 80      |                                |                | Super |                    |
| tmhSup02                           | 90      | super testing                  |                | Super |                    |
| miljoe_punktkilder_fagmedarbejder_ | 100     |                                |                | Basis |                    |
| test42_basic_allan                 | Alle    | Basic Role2 for Allan Test     |                | Basis | ~                  |
| 4   Side 1 af 1   ▶ ▶]             | Alle 🗸  |                                |                | Vi    | ser 1 - 128 af 128 |

# Hvordan melder jeg brugere i organisationen ind i en eller flere roller?

Her beskrives hvordan du som organisations administrator kan indmelde organisationsbruger konti i rolle medlemskaber.

1. Rollelisteoversigten indeholder en menu bar hvor der er en knap med navnet "Tildel rollemedlemskab". Tryk på denne knap og du vil se rollemedlemskabs wizard'en i en dialog midt på rollelistesiden.

| a on migocer ban | -    | Rollenavn                                                                                                    | Beskrivelse                        | Туре   | Brugeradministration         |
|------------------|------|----------------------------------------------------------------------------------------------------|------------------------------------|--------|------------------------------|
|                  | - 12 |                                                                                                    |                                    | Alle   | ·                            |
| ontrolpanel V    | 1    | ALARoleTest1                                                                                                    | Test Basic Role nha                | Super  | v2014.11.20.15               |
|                  |      | super_group635457886158633390                                                                                   | Description Super Group            | Super  | F D                          |
| rliste           |      | super_group635457889396594393                                                                                   | Description Super Group            | Super  | Time                         |
|                  |      | super_group635457889457690098                                                                                   | Description Super Group            | Super  | Туре                         |
|                  |      | test41_super_allan                                                                                              | Super Role1 for Allan Test 123     | Super  | Alle                         |
|                  |      | tests                                                                                                    | tests aaa                          | Super  | Super                        |
|                  |      | tmhBas01                                                                                                    | test441263                         | Super  | Super                        |
|                  |      | TMHBAS03                                                                                                    | DES                                | Super  | Super                        |
|                  | 0    | tmhbas06                                                                                                    | test                               | Super  | Super                        |
|                  |      | tmhbasicRole1                                                                                                   |                                    | Super  | Super                        |
|                  |      | tmhBasicRole2                                                                                                   |                                    | Super  | Super                        |
|                  | D    | tmhSup02                                                                                                    | super testing                      | Super  | Super                        |
|                  |      | miljoe_punktkilder_fagmedarbejder_virksomhed                                                                    |                                    | Basis  | Super                        |
|                  |      | test42_basic_allan                                                                                              | Basic Role2 for Allan Test         | Basis  | Super                        |
|                  |      | tmhSys01                                                                                                    | tmh system test                    | Basis  | Super                        |
|                  |      | miljoe_puls_stamdata_skriv_pktinds                                                                              | miljoe_puls_stamdata_skriv_pktinds | System | Super                        |
|                  |      | miljoe_puls_system                                                                                              | miljoe_puls_system                 | System | Super                        |
|                  |      | miljoe_puls_erfaringstal_skriv                                                                                  | miljoe_puls_erfaringstal_skriv     | System | Basis                        |
|                  |      | miljoe_puls_beregn_skriv_pktinds                                                                                | miljoe_puls_beregn_skriv_pktinds   | System | Basis                        |
|                  | -    | The second second second second second second second second second second second second second second second se | milion pulo stamdata skriv pltrani | Sustan | Westernet Andrew Constraints |

Data om miljøet i Danmark

2. På første side skal du vælge den/de roller som du ønsker brugere skal have tildelt rollemedlemskab til.

Du kan også vælge rollerne direkte i rollelisten før du trykker på "Tildel rollemedlemskab" knappen.

Tryk på "Næste" knappen nederst til højre under listen af roller.

| ontrolpanel Vi                                                                                                    |           | Kontonavn   |                |              | Kruderadministratio |                     |
|----------------------------------------------------------------------------------------------------|-----------|-------------|----------------|--------------|---------------------|---------------------|
| ontrolpanel Vi                                                                                                    | ATTEN A   |             | Fornavn        | Efternavn    | Email               | Diugerauministratio |
|                                                                                                    | vn0       | 001         | test 0001      | last001      | 001abb@bbb.com      | v2014.11.20.        |
|                                                                                                    | V vn0     | 002         | logbyOr        | 556          | aaa@aaaa.com        | म                   |
| ugerliste                                                                                                    | m vn0     | 003         | logOrg03       | aa           | aaa@aaa.com         | Time                |
| ana di Ana di Ana di Ana di Ana di Ana di Ana di Ana di Ana di Ana di Ana di Ana di Ana di Ana di Ana di Ana di                                                                                                    | m vn0     | 004         | LogbyUseradmin | aaa          | aaa@aaa.com         | iype                |
| ueuste                                                                                                    | vn0       | 005         | aaa            | Tran         | aa@aaa.com          | Alle                |
|                                                                                                    | vn0       | 006         | bbb            | bbb          | bbb@aaa.com         | Super               |
|                                                                                                    | vn0       | 007         | aaa            | bbb          | aaa@aaa.com         | Super               |
| 9                                                                                                    | vn0       | 008         | aaa            | aaa          | aaa@aaa.com         | Super               |
|                                                                                                    | vn0       | 009         | aaa            | bbb@aaa.com  | aaa@aaa.com         | Super               |
| and the second second se | vn0       | 010         | aaa            | aaabbbbbbbbb | aaa@aaa.com         | Super               |
| 1                                                                                                    | 🗐 vn0     | 011         | 888            | aaa          | aaa@aaa.com         | Super               |
|                                                                                                    | m vn0     | 012         | 111            | 111          | 111@aaa.com         | Super               |
|                                                                                                    | vn0       | 013         | aaa            | aaa          | aaa@aaa.com         | Super               |
| 1                                                                                                    | vn0       | 014         | aaa            | aaa          | aaa@aaa.com         | Super               |
|                                                                                                    | vn0       | 015         | aaa            | aaa          | aaa@aaa.com         | Super               |
|                                                                                                    | 📄 vna     | 666         | 666            | aaa          | aaa@aaa.com111      | Super               |
|                                                                                                    | m vnc     | charlestran | charles        | tran         | thc@globeteam.com   | Super               |
|                                                                                                    | 🔲 vnc     | chimse      | chim           | se           | chimse@yahoo.com    | basis               |
|                                                                                                    | 🗐 vn0     | Chuong 9    | CHuong 91      | Tran         | 992@yahoo.com       | Dasis               |
|                                                                                                    | 1000 3223 | coco        | co             | co           | coco@yahoo.com      | Viser 1 - 128 af 1  |

- 3. På den næste side i wizard'en er listet samtlige bruger din organisation har mulighed for at administrere. Vælg en eller flere brugere i denne liste og tryk herefter på knappen "Tildel valgte roller til valgte brugere". Systemet vil notificere dig når denne handling er udført.
- 4. For at vende tilbage til rollelisten skal du blot trykke på knappen "Annullér" eller krydset i øverst højre hjørne.

# Hvordan fremsøger jeg bestemte rolle hvis min rolleliste er for lang?

Her beskrives hvordan du som organisationsadministrator kan fremsøge roller hvis der er for mange i listen.

- Rollelisten har et søgefelt i øverste højre hjørne lige over listen. Der står "Søg efter roller" i dette felt. Søg efter roller
- 2. Tryk på søgefeltet og indtast en værdi som du forventer en eller flere roller har. Tryk herefter på 'Enter'. Der vil nu blive foretaget en søgning på serversiden i samtlige informationer der findes om de roller du som organisationsadministrator kan administrere.
- 3. Rollelisten vil kun indeholde roller som har værdien fra søgefeltet du skal fjerne værdien fra søgefeltet for at få de øvrige roller tilbage igen.

Data om miljøet i Danmark

#### Hvordan filtrerer jeg roller på bestemte værdier hvis min rolleliste er for lang?

Her beskrives hvordan du som organisationsadministrator kan filtrere roller for at mindske viste resultater i rollelisten.

1. Rollelisten har kolonner hvor hvert navn, som kan filtreres, har en tekstboks eller evt. fold-ud menu. Du skal blot indtaste værdien du ønsker skal filtrere listen, hvorefter listen vil tilpasse sig denne værdi. Du kan filtrere på flere kolonner samtidig.

| 2  | Tildel rollemedlemskab                       | #                                           | Søg efter roller | 9  |
|----|----------------------------------------------|---------------------------------------------|------------------|----|
|    | Rollenavn                                    | Beskrivelse                                 | Туре             |    |
|    | miljoe                                       |                                             | Alle             |    |
|    | miljoe_punktkilder_fagmedarbejder_virksomhed |                                             | Basis            |    |
|    | miljoe_puls_stamdata_skriv_pktinds           | miljoe_puls_stamdata_skriv_pktinds          | System           | -  |
|    | miljoe_puls_system                           | miljoe_puls_system                          | System           |    |
|    | miljoe_puls_erfaringstal_skriv               | miljoe_puls_erfaringstal_skriv              | System           |    |
|    | miljoe_puls_beregn_skriv_pktinds             | miljoe_puls_beregn_skriv_pktinds            | System           |    |
|    | miljoe_puls_stamdata_skriv_pktreni           | miljoe_puls_stamdata_skriv_pktreni          | System           |    |
|    | miljoe_puls_tilsyn_skriv_pktreni             | miljoe_puls_tilsyn_skriv_pktreni            | System           |    |
|    | miljoe_puls_unders_skriv_cvregne             | miljoe_puls_unders_skriv_cvregne            | System           |    |
|    | miljoe_puls_beregn_skriv_cvregne             | miljoe_puls_beregn_skriv_cvregne            | System           |    |
|    | miljoe_puls_vilkaar_skriv_pktovrige_komegne  | miljoe_puls_vilkaar_skriv_pktovrige_komegne | System           |    |
|    | miljoe_puls_beregn_laas                      | miljoe_puls_beregn_laas                     | System           |    |
|    | miljoe_puls_vilkaar_skriv_pktreni            | miljoe_puls_vilkaar_skriv_pktreni           | System           |    |
|    | miljoe_puls_tilsyn_skriv_pktovrige_komegne   | miljoe_puls_tilsyn_skriv_pktovrige_komegne  | System           |    |
|    | miljoe_puls_beregn_skriv_komegne             | miljoe_puls_beregn_skriv_komegne            | System           | ~  |
| 14 | 4   Side 1 af 1   ▶ ▶   Alle ∨               |                                             | Viser 1 - 77 af  | 77 |

2. Du skal fjerne værdierne fra filtreringen hvis du ønsker af se øvrige roller i rollelisten igen.

# Generelt

#### Hvordan logger jeg ud af Danmarks Miljøportals Brugeradministration?

Her beskrives hvordan du som bruger logger ud af Danmarks Miljøportals Brugeradministration.

 Hvis du allerede er logget på skal du blot trykke på den lille trekant "pil ned" i højre hjørne og, en fold-ud menu vil blive vist. Fra denne vælger du menupunktet "Log ud". Du vil herefter blive ført til login siden.

Data om miljøet i Danmark

| Kontrolpanel | Vietnam Organisation - Rolleliste - Oversigt |                                             | 🕔 v2014.11.20.19 |  |  |  |  |  |
|--------------|----------------------------------------------|---------------------------------------------|------------------|--|--|--|--|--|
| -            | A Tildel rollemedlemskab                     | A Tildel rollemedlemskab #4 Son of          |                  |  |  |  |  |  |
| Brugerliste  | Rollenavn                                    | Beskrivelse                                 | Туре             |  |  |  |  |  |
| Rolleliste   | miljoe                                       |                                             | Alle             |  |  |  |  |  |
|              | milioe punktkilder fagmedarbeider virksomhed |                                             | Basis            |  |  |  |  |  |
|              | miljoe_puls_stamdata_skriv_pktinds           | miljoe_puls_stamdata_skriv_pktinds          | System           |  |  |  |  |  |
|              | miljoe_puls_system                           | miljoe_puls_system                          | System           |  |  |  |  |  |
|              | miljoe_puls_erfaringstal_skriv               | miljoe_puls_erfaringstal_skriv              | System           |  |  |  |  |  |
|              | miljoe_puls_beregn_skriv_pktinds             | miljoe_puls_beregn_skriv_pktinds            | System           |  |  |  |  |  |
|              | miljoe_puls_stamdata_skriv_pktreni           | miljoe_puls_stamdata_skriv_pktreni          | System           |  |  |  |  |  |
|              | miljoe_puls_tilsyn_skriv_pktreni             | miljoe_puls_tilsyn_skriv_pktreni            | System           |  |  |  |  |  |
|              | miljoe_puls_unders_skriv_cvregne             | miljoe_puls_unders_skriv_cvregne            | System           |  |  |  |  |  |
|              | miljoe_puls_beregn_skriv_cvregne             | miljoe_puls_beregn_skriv_cvregne            | System           |  |  |  |  |  |
|              | miljoe_puls_vilkaar_skriv_pktovrige_komegne  | miljoe_puls_vilkaar_skriv_pktovrige_komegne | System           |  |  |  |  |  |
|              | miljoe_puls_beregn_laas                      | miljoe_puls_beregn_laas                     | System           |  |  |  |  |  |
|              | miljoe_puls_vilkaar_skriv_pktreni            | miljoe_puls_vilkaar_skriv_pktreni           | System           |  |  |  |  |  |
|              | miljoe_puls_tilsyn_skriv_pktovrige_komegne   | miljoe_puls_tilsyn_skriv_pktovrige_komegne  | System           |  |  |  |  |  |
|              | miljoe_puls_beregn_skriv_komegne             | miljoe_puls_beregn_skriv_komegne            | System           |  |  |  |  |  |
|              | I Side 1 af 1 > > Alle ~                     |                                             | Viser 1 - 77     |  |  |  |  |  |

Rentemestervej 8, 1.sal 2400 København NV T: 72545454 E: miljoeportal@miljoeportal.dk

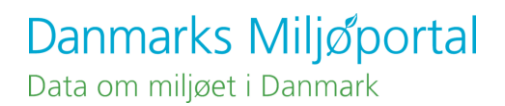

# Kontakt Danmarks Miljøportal

Vejledninger og korte introduktionsvideoer:

Danmarks Miljøportals Help Center

Hvis du har spørgsmål er du velkommen til at kontakte Danmarks Miljøportal

Du kan <u>Sende en e-mail</u>

eller

Du kan besøge Danmarks Miljøportals hjemmeside